## **Resources for your**

# **Teacher Toolbox**

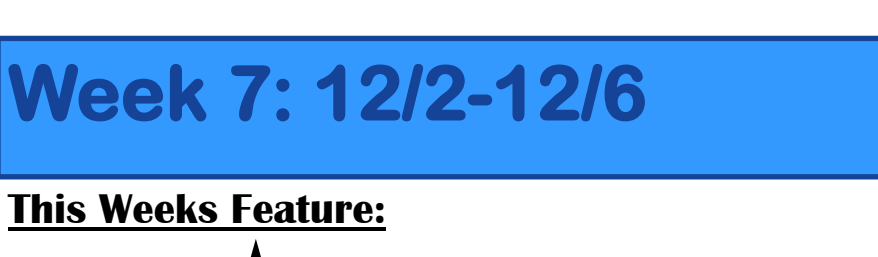

ン

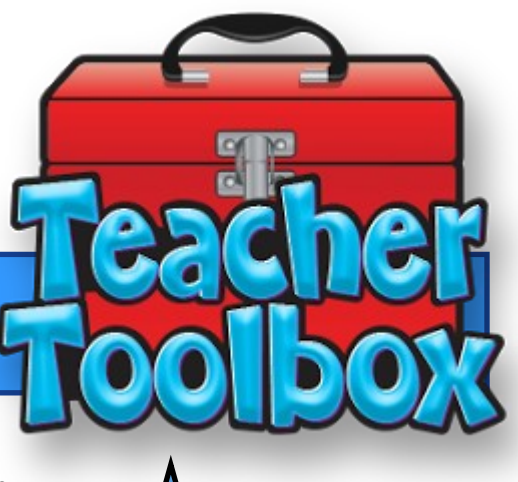

**Rescoring a Test in Eduphoria** 

Sometimes when creating a test in Eduphoria mistakes are made. Here is a how to guide to edit and make corrections to your tests. This how to guide also shows you how to update your data tor reflect the changes made.

## In aware you need to go to the Assessment Tab

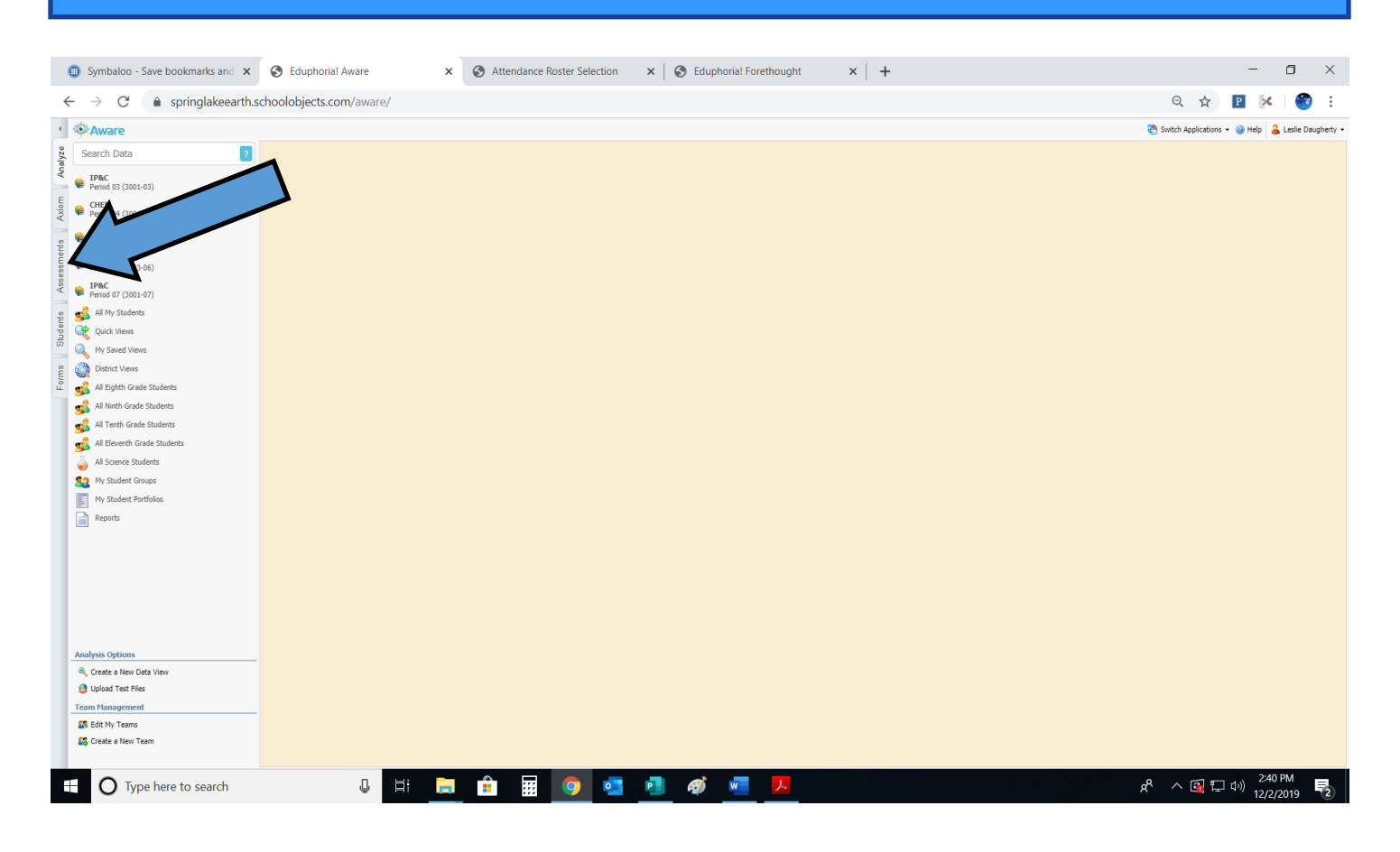

### **Drill Down Until You Find The Assessment That Needs Updating**

| I Symbaloo - Save bookmarks and $$ $$ $$ $$ $$                                                                                                    | S Eduphorial Aware       | × S Attendance Roster Selection | ×   🕄 Ed | uphoria | al Fore | thought × +                              |                               |                            | - 0                      | $\times$   |
|----------------------------------------------------------------------------------------------------|--------------------------|---------------------------------|----------|---------|---------|------------------------------------------|-------------------------------|----------------------------|--------------------------|------------|
| ← → C 🍙 springlakeearth.s                                                                                                    | schoolobjects.com/aware/ |                                 |          |         |         |                                          |                               | Q 🕁                        | P 🕅 🧐                    | 1          |
| <ul> <li>Aware</li> </ul>                                                                                                    |                          |                                 |          |         |         |                                          |                               | 😤 Switch Applications 👻    | 🥹 Help 🔒 Leslie Da       | sugherty + |
| Search Assessments ?                                                                                                    |                          | 0.11                            | EETIONE  |         | AVOUT   |                                          | TION                          |                            |                          |            |
| Anali                                                                                                    |                          |                                 |          |         | ATOUT   | TEST KET ADMINISTRA                      | non                           |                            |                          |            |
| School Assessments                                                                                                    | Status                   |                                 |          |         |         |                                          |                               |                            |                          |            |
| Springlake-Earth High School                                                                                                    | Active 👻                 |                                 |          |         |         |                                          |                               |                            |                          |            |
| Local Test                                                                                                    |                          |                                 |          |         |         |                                          |                               |                            |                          |            |
| CScope Benchmarks                                                                                                    |                          |                                 | Â        |         |         |                                          | 0                             |                            |                          | _          |
| Released TAKS tests                                                                                                    | 8TH GRADE SCIENCE CBA #2 | UNIT 1 & 2 2019-2020            |          |         |         |                                          | •                             |                            |                          |            |
| S Teacher Test                                                                                                    |                          |                                 |          |         |         |                                          |                               |                            |                          |            |
| Teacher Tests                                                                                                    |                          |                                 | _        | 1       |         | Selected Response                        |                               | 8.5(C) [R]   5C1           |                          |            |
| Conception Conception Conceptica Conceptica Conceptica Conceptica Conceptica Conceptica | Total Questions - 21     |                                 |          |         |         |                                          |                               |                            |                          |            |
| Teacher Unit & Classroom Test 2019-2020                                                                                                    |                          |                                 |          |         |         |                                          |                               |                            | 8.5c                     |            |
| Pending Administrations                                                                                                    | COMPLEXITY/DEPTH O DWLED | IGE                             |          |         |         | Which two elements are the most similar? |                               |                            |                          |            |
| Active Administrations                                                                                                    |                          |                                 |          |         |         |                                          |                               |                            |                          |            |
| 🗳 🔐 Eighth                                                                                                    |                          |                                 |          |         |         | A. Fe and Co                             |                               |                            |                          |            |
| Math                                                                                                    |                          |                                 |          |         |         |                                          |                               |                            |                          |            |
| 🕹 Science                                                                                                    |                          |                                 |          |         |         | B. Li and F                              |                               |                            |                          |            |
| 2 7019-2020                                                                                                    | F                        |                                 |          |         |         |                                          |                               |                            |                          |            |
| Archived Administrations                                                                                                    | DOK3-0                   |                                 |          |         |         | C. Cu and Ag                             |                               |                            |                          |            |
| SE Checks 2019-2020                                                                                                    |                          |                                 |          |         |         |                                          |                               |                            |                          |            |
| No. 8 Benchmarks 2019-2020                                                                                                    |                          |                                 |          |         |         | D. Hand O                                |                               |                            |                          |            |
| Assessment Ontions                                                                                                    | STANDARDS                |                                 |          |         |         |                                          |                               |                            |                          |            |
| Create a New Teacher Test (lenacy)                                                                                                    |                          |                                 |          |         |         |                                          |                               |                            |                          |            |
| Create a New Test (legacy)                                                                                                    | 6.5(A) - 2               |                                 |          |         |         |                                          | 0                             |                            |                          |            |
|                                                                                                    | ·                        |                                 |          |         |         |                                          |                               |                            |                          |            |
| Create a New Blank Test                                                                                                    | 6.6(A) [5] - 2           |                                 |          | 2       | H       | Selected Response                        |                               | 8.5(D) [R]   SC1 8.2(D) [P | / 🗊                      |            |
| Copy Existing Test                                                                                                    |                          |                                 |          | -       |         |                                          |                               |                            |                          |            |
| Mass Edit Assessments                                                                                                    | 6.6(8) (5)-2             |                                 |          | Y       |         |                                          |                               |                            |                          |            |
| Student Inventory Ontions                                                                                                    | eveloy [e]               |                                 |          |         |         |                                          |                               |                            | 8.5d/8.2d                |            |
| New Student Inventory                                                                                                    | 7.6(4) [6]-4             |                                 |          |         |         |                                          |                               |                            |                          |            |
| New Student Inventory Assessment                                                                                                    | 1.0(4)[2]-1              |                                 |          |         |         |                                          |                               |                            |                          |            |
|                                                                                                    |                          |                                 |          |         |         | Name                                     | Formula                       |                            |                          |            |
| Team Management                                                                                                    | 0.2(L))[P]-1             |                                 |          |         |         | Water                                    | H.O.                          | -                          |                          |            |
| S Edit My Teams                                                                                                    |                          |                                 |          |         |         |                                          |                               |                            |                          |            |
| Steam Create a New Team                                                                                                    | 8.2(t) [P]-1             |                                 |          |         |         | Hydrogen Peroxide                        | H <sub>2</sub> O <sub>2</sub> | _                          |                          |            |
|                                                                                                    |                          |                                 | *        |         |         | Hvdronium                                | H <sub>2</sub> O              |                            |                          | <b>*</b>   |
| Type here to search                                                                                                    | 0 🗏 🗍                    | a 💼 📰 🧕 🥶                       | 📲 🛷      | w       |         | <mark></mark>                            |                               | ጽ ^ 😭 🖓                    | »)) 2:40 PM<br>12/2/2019 | 2          |

### Select The Questions That Needs Updating & Click on Edit To Make Changes

| Cumbalan Caus keelmaalis and M                           | A Education Automatical Automatical Automatical Solution | V G       | lumberi | al Car |                                                                                                    | ×           |
|----------------------------------------------------------|----------------------------------------------------------|-----------|---------|--------|----------------------------------------------------------------------------------------------------|-------------|
| Symbaloo - Save Dookmarks and X                          | S Eduphonal Aware                                        | ×   🕑 🛙   | upnon   |        |                                                                                                    | ^           |
| $\leftarrow \rightarrow C$ $\triangleq$ springlakeearth. | schoolobjects.com/aware/                                 |           |         |        | Q 🛱 🗈 🔀 🕷                                                                                                    | 9           |
| 4 🔅 Aware                                                |                                                          |           |         |        | oplications 👻 🕹 Leslie 🕻                                                                                                    | Daugherty • |
| Search Assessments ?                                     |                                                          | QUESTIONS | l       | LAYOU  | OUT TEST KEY ADMINISTRATION                                                                                                   |             |
| School Assessments                                       |                                                          |           |         |        |                                                                                                    |             |
| E Springlake-Earth Elem/Middle School                    | Active -                                                 |           |         |        |                                                                                                    |             |
| Springlake-Earth High School                             |                                                          |           |         |        |                                                                                                    |             |
| Local Test                                               |                                                          | <b>^</b>  |         |        |                                                                                                    |             |
| CScope Benchmarks                                        | 8TH CRADE SCIENCE CBA #2 UNIT 1 & 2 2019-2020            |           |         |        |                                                                                                    | _           |
| 2 Needesed TAAS tests                                    |                                                          |           |         |        | Edit                                                                                                    |             |
| Teacher Tests                                            |                                                          |           |         |        |                                                                                                    |             |
| 2 Released STAAR Tests                                   | Total Questions - 21                                     |           | ,       | H      | Selected Response 8.5(E) (R)   5C1 📝 🧊                                                                                        |             |
| Sector Unit & Classroom Test 2019-2020                   |                                                          |           | 5       |        |                                                                                                    | 1.1         |
| Pending Administrations                                  | COMPLEXITY/DEPTH OF KNOWLEDGE                            |           | v       |        | 8.5e                                                                                                    |             |
| Active Administrations                                   | _                                                        |           |         |        | All chemical equations must be balanced. This means that the same number of atoms of each of the elements must be             |             |
| Le ga Eighth                                             | DOK1 - 1                                                 |           |         |        | round in both the reactants and the products of the reaction. Which scientific law does this illustrate?                      |             |
| Math                                                     |                                                          |           |         |        |                                                                                                    |             |
|                                                          | DOK2-0                                                   |           |         |        | A. Law of Superposition                                                                                                    |             |
| Sth Grade Science CBA #2 Unit 1 &<br>2 2019-2020         |                                                          |           |         |        |                                                                                                    |             |
| Archived Administrations                                 | DOK3 - 0                                                 |           |         |        | B. Law of Conservation of Energy                                                                                              |             |
| SE Checks 2019-2020                                      |                                                          |           |         |        |                                                                                                    |             |
| Benchmarks 2019-2020                                     | STANDADDS                                                |           |         |        | C. Law of Conservation of Mass                                                                                                |             |
| Assessment Options                                       | STANDARDS                                                |           |         |        |                                                                                                    |             |
| Create a New Teacher Test (legacy)                       |                                                          |           |         |        | D. Law of Reflection                                                                                                    |             |
| G Create a New Test (legacy)                             | 6.5(A) - 2                                               |           |         |        |                                                                                                    | -           |
| 🔒 Create a New Blank Test                                | —                                                        |           |         |        | 0                                                                                                    |             |
| Copy Existing Test                                       | 6.6(A) [5] - 2                                           |           |         |        |                                                                                                    |             |
| Create New Quick Test Key                                |                                                          |           |         |        | Selected Response                                                                                                    |             |
| Variable Mass Edit Assessments                           | 6.6(B) [5] - 2                                           |           | 6       |        |                                                                                                    |             |
| Student Inventory Options                                | -                                                        |           | Ŧ       |        | 662                                                                                                    |             |
| New Student Inventory                                    | 7.6(A) [5] - 1                                           |           |         |        | Roger is examining an object in science class. It is a pale yellow, brittle solid, with no shine. The sample is most likely a |             |
| ing New Student Inventory Assessment                     | -                                                        |           |         |        | ?                                                                                                    |             |
| Team Management                                          | 8.2(D) [P] - 1                                           |           |         |        |                                                                                                    |             |
| S Edit My Teams                                          | -                                                        |           |         |        | F. non-metal                                                                                                    |             |
| 55 Create a New Team                                     | 8.2(E) [P] - 1                                           |           |         |        |                                                                                                    |             |
|                                                          |                                                          | Ŧ         |         |        | C mobilloid                                                                                                    | *           |
| O Type here to search                                    | U 🗄 📄 🔒 🖬 🧿 💀                                            | P 63      | 1       | v      | 人 G 日 中 40 2241 PM<br>パロロロロロロロロロロロロロロロロロロロロロロロロロロロロロロロロロロロロ                                                                   |             |
| •                                                        |                                                          |           |         |        | 12/2/2019                                                                                                    | 2           |

#### **Make Your Changes To The Questions And Then Click Save** A yellow save bar will pop up briefly to confirm changes have been saved × S Attendance Roster Selection × S Eduphorial Forethought Symbaloo - Save bookmarks and × Seduphoria! Aware - o × × | + ← → C 🍙 springlakeearth.schoolobjects.com/aware/ ० 🕁 📔 🄀 🚳 : 🔹 🔅 Aware 🔄 Switch Applications 👻 🎯 Help 🔒 Leslie Daugherty 👻 Analyze Search Assessments ? OUESTIONS LAYOUT TEST KEY ADMINISTRATION School Assessments Springlake-Earth Elem/Middle School Axiom Active 👻 ØSpringlake-Earth High School S Local Test Scope Bench Font \* Size ·· B I U ×₂ ײ II₂ I⊞ ⊠ I I I I I I E E E E E | Σ 8TH GRADE SCIENCE CBA #2 UNIT 1 & 2 2019-2020 Seleased TAKS tests 0 💊 Teacher Test 💊 Teacher Tests . Released STAAR Tests Selected Response Save 🗙 📋 Teacher Unit & Classroom Test 2019-2020 4 COMPLEXITY/DEPTH OF KNOWLEDGE 6.5(A) Add Secondary Standard w Pending Administrations Active Administrations DOK1 - 1 Reporting Category:No Reporting Category Attached. 🔐 Eighth 🔚 Math Complexity/DOK: Not Applicable 🔻 🍐 Science DOK2 - 0 8th Grade Science CBA #2 Unit 1 & 2 2019-2020 Item Weight: 1 DOK3 - 0 Multiple Choice Multiple Selection SE Checks 2019-2020 Senchmarks 2019-2020 STANDARDS 6.5a Assessment Options G Create a New Teacher Test (legacy) *6.5(A)* - 2 🛃 Create a New Test (legacy) CO<sub>2</sub> + H<sub>2</sub>O + sunlight \_\_\_\_\_ ► C<sub>6</sub>H<sub>12</sub>O<sub>6</sub> + O<sub>2</sub> 6.6(A) [5] - 2 🔒 Create a New Blank Test carbon dioxide Copy Existing Test Create New Quick Test Key i.6(B) (S Mass Edit Assessments Which substance in this chemical formula is an element? Student Inventory Options 7.6(A) [5] - 1 to New Student Inventory Rew Student Inventory Assessment *8.2(D) [P]* - 1 Team Management S Edit My Teams *8.2(E)* [*P*] - 1 🎎 Create a New Team Carbon Dioxide CO2 📰 💿 💶 📑 x<sup>R</sup> ∧ 🙀 🖵 Φ)) 2:41 PM 12/2/2019 🔫 Type here to search 1 0 🗄 🦲 w After It Has Saved Click The Administration Tab Symbaloo - Save bookmarks and × Seduphorial Aware - 0 × x 🔇 Attendance Roster Selection x 🛛 S Eduphorial Forethought x 🔷 + $\leftarrow \rightarrow C$ $\Rightarrow$ springlakee arth school objects com/aware/ Θ 🛧 🖪 🔽 🍘 :

| Aware                                                                                                    |                                  |                        |                 |                          |                                                         |                                                             | 🏹 Switch Applications 👻 🥥 Help 🔒 Lesli                                                                                     |
|----------------------------------------------------------------------------------------------------|----------------------------------|------------------------|-----------------|--------------------------|---------------------------------------------------------|-------------------------------------------------------------|----------------------------------------------------------------------------------------------------|
| Search Assessments ?                                                                                                    |                                  |                        | QUESTIONS       | LAYOUT                   | TEST KEY                                                | ADMINISTRATION                                              |                                                                                                    |
| School Assessments<br>Springlake-Earth Elem/Middle School<br>Springlake-Earth High School                                | Status<br>Active -               | RESCORE DELETE AN      | ISWER SHEET ANS | SWER SHEET               | 5                                                       | 1                                                           |                                                                                                    |
| <ul> <li>Local Test</li> <li>CScope Benchmarks</li> <li>Released TAKS tests</li> <li>Teacher Test</li> </ul>             | 8TH GRADE SCIENCE                | CBA #2 UNIT 1 & 2 2019 | -2020           | Bilingual<br>Career Tech |                                                         | Not Set () Include () Exclude                               |                                                                                                    |
| Teacher Tests     Released STAAR Tests     Teacher Unit & Classroom Test 2019-2020                                       | Total Questions - 21             |                        |                 | Economic P               |                                                         | Not Set O Include O Exclude                                 |                                                                                                    |
| Pending Administrations Active Administrations                                                                           | COMPLEXITY/DEPTH OF              | KNOWLEDGE              |                 | GT                       | • • •                                                   | Not Set O Include O Exclude                                 |                                                                                                    |
| Sa Eighth                                                                                                    | DOK1 - 1                         |                        |                 | Title 1                  |                                                         | Not Set O Include O Exclude                                 |                                                                                                    |
| <ul> <li>Science</li> <li>Sth Grade Science CBA #2 Unit 1 &amp; 2 2019-2020</li> <li>Archived Administrations</li> </ul> | DOK2-0                           |                        |                 | LEP<br>Section 504       | 1 (B)<br>1 (B)                                          | Not Set () Include () Exclude                               |                                                                                                    |
| SE Checks 2019-2020                                                                                                    | STANDARDS                        |                        |                 | Special Educat           | ion 💿 1                                                 | Not Set 🔘 Include 🔘 Exclude                                 |                                                                                                    |
| Create a New Teacher Test (legacy)<br>Create a New Test (legacy)<br>Create a New Elsok Test                              | 6.5(A) - 2                       |                        |                 | Graduatio                | -Earth ISD Persona<br>n Plan 2010-2011<br>'AKS Personal | EOC SP ED State Testing<br>Accommodations                   | TAKS SP ED State Testing<br>Accommodations<br>13-14 8th Grade STAAR HS                                                     |
| Copy Existing Test<br>Create New Quick Test Key<br>Mass Edit Assessments                                                 | 6.6(A) [5] - 2<br>6.6(B) [5] - 2 |                        |                 | Graduatio                | n Plan<br>'AKS Personal<br>n Plan                       | Graduation Plan<br>13-14 EOC HS Personal<br>Graduation Plan | Personal Graduation Plan     14-15 8th Grade STAAR HS At-<br>Risk Personal Graduation Plan     STE Middle School Decreanal |
| ent Inventory Options<br>New Student Inventory<br>New Student Inventory Assessment                                       | 7.6(A) [5] - 1                   |                        |                 | Graduatio                | n Plan<br>i SE Middle School<br>iraduation Plan         | Accommodations                                              | Graduation Plan 2013-2014                                                                                                  |
| n Management<br>Edit My Teams                                                                                            | 8.2(D) [P] - 1                   |                        |                 | Filter by Monitor G      | roup:                                                   |                                                             |                                                                                                    |
| Create a New Team                                                                                                    | <i>8.2(E)</i> [ <i>P</i> ]-1     |                        |                 | Filter by Grade Lev      | el:                                                     |                                                             |                                                                                                    |

#### **Once On This Tab Click The Rescore Button** A yellow save bar will pop up briefly to confirm changes have been saved × 🔇 Attendance Roster Selection 🛛 🗙 🛛 S Eduphorial Forethought 🌐 Symbaloo - Save bookmarks and 🗙 📀 Eduphoria! Aware × | + ٥ $\times$ ← → C ( springlakeearth.schoolobjects.com/aware/ २ 🕁 🖪 🔀 😵 : • 🌣 Aware 😤 Switch Applications 👻 🍘 Help 🔒 Leslie Daugherty 👻 Search Assessments ? TEST KEV School Assessments Springlake-Earth Elem/Middle School Axiom RESCORE DELETE ANSWER SHEET A CLEAR ANSWER SHEET Active 👻 Springlake-Earth High School 💊 Local Test CScope Ben Bilingual ● Not Set ○ Include ○ Exclude 8TH GRADE SCIENC 1 & 2 2019-2020 Released TAKS tests Career Tech Not Set Include Exclude Teacher Test STeacher Tests Economic Disadvantage 💿 Not Set 🔿 Include 🔿 Exclude Neleased STAAR Tests Teacher Unit & Classroom Test 2019-2020 ● Not Set ○ Include ○ Exclude ESL COMPLEXITY/DEPTH OF KNC Pending Administrations ● Not Set ○ Include ○ Exclude GT Active Administrations 22 Eighth ● Not Set ○ Include ○ Exclude Title 1 📆 Math 실 Science LEP ● Not Set ○ Include ○ Exclude DOK2-0 Bth Grade Science CBA #2 Unit 1 & 2 2019-2020 Archived Administrations Section 504 ● Not Set ○ Include ○ Exclude SE Checks 2019-2020 ● Not Set ○ Include ○ Exclude Special Education Senchmarks 2019-2020 STANDARDS Filter by Form: Assessment Options Reate a New Teacher Test (legacy) □ Springlake-Earth ISD Personal Graduation Plan 2010-2011 □ EOC SP ED State Testing Accommodations C TAKS SP ED State Testing Accommodations 6.*5(A)* - 2 Create a New Test (legacy) Graduation Plan D 13-14 8th Grade STAAR HS Personal Graduation Plan Graduation Plan 12-13 HS TAKS Personal 6.6(A)[5]-2 🔒 Create a New Blank Test 🗟 Copy Existing Test Graduation Plan 14-15 8th Grade STAAR HS At-Risk Personal Graduation Plan 13-14 HS TAKS Personal Graduation Plan 🗟 Create New Quick Test Key 6.6(B)[5]-2 Nass Edit Assessments SP ED State Testing Accommodations SE Middle School Personal Graduation Plan 2013-2014 14-15 EOC HS Personal Graduation Plan Student Inventory Options 7.6(A) [5] - 1 🏀 New Student Inventor 2014-2015 SE Middle School Personal Graduation Plan Rew Student Inventory Assessment 8.2(D) [P] - 1 Team Management Filter by Monitor Group: S Edit My Teams 8.2(E) [P] - 1 👯 Create a New Team Filter by Grade Level: U II: 🛱 🔒 🔢 🧿 💶 🛷 🐖 🔼 x<sup>A</sup> へ 🙀 🖓 🖓 2:42 PM 景 Type here to search

### Your Test Has Now Been Updated, Your Data Should Now Reflect The Changes

| Symbaloo - Save bookmarks and X                                   | S Eduphoria! Aware                | ×               | Attendance Ros       | ster Selection X | 🛛 🕄 Edupt | horia! Foreth | ought     | ×   +         |                        |                         | -                                                                                                    | o ×                  |
|-------------------------------------------------------------------|-----------------------------------|-----------------|----------------------|------------------|-----------|---------------|-----------|---------------|------------------------|-------------------------|----------------------------------------------------------------------------------------------------|----------------------|
| $\leftarrow$ $\rightarrow$ <b>C</b> $\triangleq$ springlakeearth. | .schoolobjects.com/aware          | /               |                      |                  |           |               |           |               |                        |                         | Q 🖈 🖪 🎉                                                                                                    | · · · ·              |
| • 🔅 Aware                                                         |                                   |                 |                      |                  |           |               |           |               |                        | 😋 Sv                    | vitch Applications 👻 🥥 Help                                                                                                    | 🚨 Leslie Daugherty 👻 |
| Search Data                                                       | 🏢 Export to Excel  🍰 Print to PDF | 😫 Export Grades |                      |                  |           |               |           |               |                        | Student Scores          |                                                                                                    | 🔻 👩 Charts           |
| E IP&C  Period 03 (3001-03)                                       | 💠 🍁 🥏 Student Scores              |                 |                      |                  |           |               |           |               |                        |                         |                                                                                                    |                      |
| E CHEM<br>Period 04 (3004-04)                                     | 😵 😵 👪 🏢                           |                 |                      |                  |           |               |           |               |                        |                         | S 😰 🚖 🕴                                                                                                    | 9 11 & 4 &           |
| SCIENCE 8                                                         |                                   |                 |                      |                  |           |               |           |               | 8th Grade Science CBA  | #2 Unit 1 & 2 2019-2020 |                                                                                                    |                      |
| Period 05 (0803-05)                                               | Student Name                      | Local ID        | Special Ed Indicator | LEP              | Gender    | Ethnicity     | Raw Score | Percent Score | Approaches Grade Level | Meets Grade Level       | Masters Grade Level                                                                                                    | Date Taken           |
| E 💊 Local Test                                                    | в                                 |                 |                      |                  |           |               | 3         | 5 76%         | Yes                    | Yes                     | N                                                                                                    | > 10/28/19           |
| Teacher Test                                                      | c                                 |                 |                      |                  |           |               | 6         | i /6%         | Yes                    | Yes                     | N                                                                                                    | 10/28/19             |
| 🔪 💊 Teacher Tests                                                 | 6                                 |                 |                      |                  |           |               |           | 1 0/76        | Tes                    | NO                      | THE REAL PROPERTY OF THE REAL PROPERTY OF THE REAL | 10/28/19             |
| 🖉 💊 Released STAAR Tests                                          | 6                                 |                 |                      |                  |           |               |           | 57%           | Var                    | No                      | N                                                                                                    | 10/26/19             |
| Teacher Unit & Classroom Test 2019-2020                           | 6                                 |                 |                      |                  |           |               | 1         | 3 38%         | No                     | No                      | N                                                                                                    | 10/28/19             |
| 60 🜪 English Language Arts                                        | 6                                 |                 |                      |                  |           |               | 1         | 43%           | No                     | No                      | N                                                                                                    | 10/28/19             |
| Se Mathematics                                                    | н                                 |                 |                      |                  |           |               | ,         | 62%           | Yes                    | No                      | N                                                                                                    | 0 10/28/19           |
| 🖞 🍐 Science                                                       | L                                 |                 |                      |                  |           |               | ļ         | 1 67%         | Yes                    | No                      | N                                                                                                    | 0 10/28/19           |
| 2019-2020                                                         | M                                 |                 |                      |                  |           |               |           | L 100%        | Yes                    | Yes                     | Ye                                                                                                    | s 10/28/19           |
| 22 Eighth Grade                                                   | M                                 |                 |                      |                  |           |               | ,         | 90%           | Yes                    | Yes                     | Ye                                                                                                    | s 10/28/19           |
| 8th Grade Science CBA #2 Unit 1 & 2                               |                                   |                 |                      |                  |           |               | 3         | 90%           | Yes                    | Yes                     | Ye                                                                                                    | s 10/28/19           |
| Chi 2019-2020                                                     |                                   | -               |                      |                  |           |               | 1         | 3 86%         | Yes                    | Yes                     | Ye                                                                                                    | s 10/28/19           |
| 8th Grade Science Pre-Assessment                                  |                                   |                 | -                    |                  |           |               | ł         | 3 86%         | Yes                    | Yes                     | Ye                                                                                                    | s 10/28/19           |
| Science Grade & CBA 1 Unit 1 8-Sabc                               |                                   |                 | 1                    |                  |           |               | L         | L 52%         | No                     | No                      | N                                                                                                    | 0 10/28/19           |
| SE Checks 2019-2020                                               | Т                                 |                 | /                    |                  |           |               |           | 2 57%         | Yes                    | No                      | N                                                                                                    | > 10/28/19           |
| Benchmarks 2019-2020                                              |                                   |                 |                      |                  |           |               |           |               |                        |                         |                                                                                                    |                      |
| 👷 STAAR Test                                                      |                                   |                 |                      |                  |           |               |           |               |                        |                         |                                                                                                    |                      |
| ITELPAS/RPTE Test                                                 |                                   |                 |                      |                  |           |               |           |               |                        |                         |                                                                                                    |                      |
| SCIENCE 8<br>Period 06 (0803-06)                                  |                                   |                 |                      |                  |           |               |           |               |                        |                         |                                                                                                    |                      |
| Period 07 (3001-07)                                               |                                   |                 |                      |                  |           |               |           |               |                        |                         |                                                                                                    |                      |
| All My Students                                                   |                                   |                 |                      |                  |           |               |           |               |                        |                         |                                                                                                    |                      |
| Analysis Options                                                  |                                   |                 |                      |                  |           |               |           |               |                        |                         |                                                                                                    |                      |
| Create a New Data View                                            | -                                 |                 |                      |                  |           |               |           |               |                        |                         |                                                                                                    |                      |
| Uoload Test Files                                                 |                                   |                 |                      |                  |           |               |           |               |                        |                         |                                                                                                    |                      |
| Team Management                                                   |                                   |                 |                      |                  |           |               |           |               |                        |                         |                                                                                                    |                      |
| Ct. Edit My Teams                                                 | -                                 |                 |                      |                  |           |               |           |               |                        |                         |                                                                                                    |                      |
| Create a New Team                                                 |                                   |                 |                      |                  |           |               |           |               |                        |                         |                                                                                                    |                      |
|                                                                   |                                   |                 |                      |                  |           |               |           |               |                        |                         |                                                                                                    |                      |
|                                                                   |                                   |                 |                      |                  |           |               |           |               |                        |                         | 2.4                                                                                                    | 2.014                |
| Type here to search                                               | Ū.                                | 🗄 📄             |                      | o 💁 🖻            | 🖌 🞻       | w             | 2         |               |                        | я <sup>р</sup>          | へ 🛐 🖵 🕪 24                                                                                                    | 3 PM                 |